# ТОРГОВАЯ СИСТЕМА БЕЛОРУССКОЙ УНИВЕРСАЛЬНОЙ ТОВАРНОЙ БИРЖИ

# Программные модули подачи заявок на биржевые торги по секции сельхозпродукции и секции перспективных биржевых товаров с удаленных рабочих мест трейдеров

(IIM AgriBidLoader, IIM OilBidLoader)

РУКОВОДСТВО ПОЛЬЗОВАТЕЛЯ

на 21 листе

Минск 2024

# содержание

| Введение                                                    |    |
|-------------------------------------------------------------|----|
| 1. Подготовка к работе 4                                    |    |
| 1.1. Подключение к серверу 4                                |    |
| 1.2. Авторизация пользователя 5                             |    |
| 1.2.1. Авторизация с использованием ЭЦП 5                   | ;  |
| 1.2.2. Авторизация с использованием логина и пароля         | )  |
| 2. Основные операции 7                                      |    |
| 2.1. Меню и панель инструментов окна ПМ7                    |    |
| 2.2. Выбор торговой сессии. Заполнение данных о клиенте     |    |
| 2.3. Формирование и подача заявки                           |    |
| 2.4. Особенности заполнения заявки                          |    |
| 2.4.1. Закупка аналогов товаров 11                          | -  |
| 2.4.2. Заполнение сборного лота 12                          | )  |
| 2.4.3. Формирование сроков поставки 12                      | )  |
| 2.4.4. Формирование условий оплаты 13                       | •  |
| 2.5. Проверка заявки, загруженной в торговую сессию         |    |
| 2.6. Редактирование заявки 15                               |    |
| 2.7. Удаление заявки                                        |    |
| 2.8. Подача заявок посетителями торгов, биржевыми брокерами | ОТ |
| собственных структурных подразделений16                     |    |
| 2.9. Получение сведений о суммах задатка 17                 |    |
| 2.10. Поиск товара по сессиям                               |    |
| 2.11. Пакетная подач заявок на сессию                       |    |

#### **ВВЕДЕНИЕ**

Программный модуль AgriBidLoader «Подачи заявок на биржевые торги по секции сельхозпродукции с удаленных рабочих мест трейдеров (*далее по тексту* – *ПМ\_Agri*) предназначен для формирования и подачи заявок на покупку/продажу товаров для торговых сессий, проводимых по секции сельхозпродукции в ОАО «Белорусская универсальная товарная биржа» (*далее – Биржа*).

Программный модуль **OilBidLoader** подачи заявок на биржевые торги по секции перспективных биржевых товаров с удаленных рабочих мест трейдеров» (*danee* –  $\Pi M_Oil$ ) предназначен для формирования и подачи заявок на покупку/продажу товаров для торговых сессий, проводимых по секции перспективных товаров на Бирже.

ПМ позволяют:

1) производить подключение к торговой системе биржи (*далее – TC*);

2) заполнять формы заявок с применением справочников и сохранять их в ТС;

3) заполнять формы заявок на покупку на основе поданных ранее заявок и сохранять их в TC.

# 1. ПОДГОТОВКА К РАБОТЕ

В состав программных продуктов, необходимых для организации рабочего места пользователя ПМ входят:

• для секции сельхозпродукции – программный модуль AgriBidLoader.exe и соответствующий программный модуль TCUpdate.exe;

• для секции перспективных товаров – программный модуль OilBidLoader.exe и соответствующий программный модуль TCUpdate.exe.

ПМ TCUpdate.exe используется для контроля и обновления ПМ AgriBid-Loader.exe и OilBidLoader.exe до актуальных версий. Устанавливается на рабочее место трейдера с помощью мастера установки (*если не был установлен ранее*).

Данные программные модули можно скачать с сайта Биржи:

1) Перейдите по ссылке <u>https://www.butb.by/software/</u> на страницу «Программное обеспечение».

2) На вкладке <u>ПО для торгов сельхозпродукцией</u> / <u>ПО для торгов перспектив-</u> <u>ными товарами</u> выберите необходимый ПМ, нажмите кнопку «Скачать».

3) Распакуйте скачанный файл.

4) Выполните установку ПМ AgriBidLoader / OilBidLoader.

По окончании установки на рабочем столе появится ярлык для быстрого запуска ПМ.

#### 1.1. Подключение к серверу

Для запуска ПМ\_Agri дважды щелкните левой кнопкой мыши по ярлыку (для ПМ Oil – по ярлыку).

На экране монитора отобразится главное окно загрузчика заявок (Рисунок 1).

| 👕 Секция сельхозпродукции. Загрузчик заявок                                                                                                    |                         | - 🗆 X                  |
|----------------------------------------------------------------------------------------------------|-------------------------|------------------------|
| Файл Редактирование Инструменты Справка                                                                                                    |                         |                        |
| ▶ 2 2 2 2 2 2 2 2 2 2 2 2 2 2 2 2 2 2 2                                                                                                    |                         |                        |
| ФИО трейдера Рег. № трейдера Участник биржевой торговли Рег. № участника                                                                                       |                         |                        |
| Выбор торговой сессии                                                                                                    | Номер сессии:           | Стадия сессии:         |
| ×                                                                                                    | Дата проведения сессии: | Текущая биржевая дата: |
| Вагрузчик заявок по перспективным биржевым товарам         Файл       Редактирование       Инструменты       Справка         В       В       В       В       В |                         | - 🗆 X                  |
| ФИО трейдера Рег. № трейдера Участник биржевой торговли Рег. № участника                                                                                       |                         |                        |
| Выбор торговой сессии                                                                                                    | Номер сессии:           | Стадия сессии:         |
| ·                                                                                                    | Дата проведения сессии: | Текущая биржевая дата: |
|                                                                                                    |                         |                        |
|                                                                                                    |                         |                        |
|                                                                                                    |                         |                        |
|                                                                                                    |                         |                        |

Рисунок 1 – Главное окно загрузчика заявок (ПМ\_Oil и ПМ\_Agri)

Для подключения к TC нажмите кнопку 🏓. Отобразится окно для входа пользователя в ПМ (Ошибка! Источник ссылки не найден.).

| Удаленный загрузчик зая | івок Х                        |
|-------------------------|-------------------------------|
| Вход с использованием   | і средств ЭЦП (рекомендовано) |
| Выберите сертифика      | т из списка:                  |
|                         | ~ 🛃                           |
|                         |                               |
| О Вход по ЭЦП ID-карты  | (рекомендовано)               |
|                         |                               |
| Вход по логину и паро.  | лю (устаревший метод)         |
| Имя пользователя:       | лиv327 Пароль: •              |
| Войти в торговую систе  | му 🔣                          |

Рисунок 2 – Авторизация в торговой системе

#### 1.2. Авторизация пользователя

Существуют несколько способов входа пользователя в ПМ:

1) Авторизация с использованием электронной цифровой подписи (ЭЦП);

2) Вход по логину и паролю.

#### 1.2.1. Авторизация с использованием ЭЦП

На рабочем компьютере трейдера должно быть установлено программное обеспечение для работы с ЭЦП, полученной на Бирже при прохождении участником процедуры аккредитации, а также регистрации его трейдера.

Для авторизации с использованием ЭЦП в окне, представленном на <u>Рисунке 2</u>, выберите вариант **Вход с использованием средств ЭЦП** (рекомендовано). Из выпадающего списка выберите свой сертификат (Рисунок 3). Введите пароль доступа к личному ключа. Нажмите на кнопку «Войти в торговую систему». Для отмены запуска ПМ – нажмите кнопку «Отмена».

| Удаленный загрузчик заявок                                                                                                    |
|----------------------------------------------------------------------------------------------------|
| <ul> <li>Вход с использованием средств ЭЦП (рекомендовано)</li> <li>Выберите сертификат из списка:</li> </ul>                                                                                                    |
| Тестовый пользователь Биржи (Открытое акционерное общество "Белорусская универсальная товарная биржа") на 🗸 период с 21.03.2022 по 13.03.2025 БУТБ                                                                                                    |
| Пароль доступа к личному ключу: •••••••                                                                                                    |
| <ul> <li>Вход по ЭЦП ID-карты (рекомендовано)</li> <li>Убедитесь, что:         <ul> <li>- считывающее устройство подключено;</li> <li>- ID-карта вставлена или находится рядом со считывателем (при поддержке бесконтактног способа обжена информацией)</li> </ul> </li> </ul> |
| О Вход по логину и паролю (устаревший метод)<br>Имя пользователя: Пароль:                                                                                                    |
| Войти в торговую систему 🛷                                                                                                    |

Рисунок 3 – Вход с использованием ЭЦП

# 1.2.2. Авторизация с использованием логина и пароля

В поля «Имя пользователя» и «Пароль» окна авторизации (Ошибка! Источник ссылки не найден.) введите индивидуальные параметры доступа в TC, полученные трейдером на Бирже, и нажмите «Войти в торговую систему».

После успешной авторизации в TC в главном окне ПМ отобразятся данные трейдера.

# 2. ОСНОВНЫЕ ОПЕРАЦИИ

#### 2.1. Меню и панель инструментов окна ПМ

При работе с ПМ AgriBidLoader и OilBidLoader можно использовать функции главного меню или кнопки или кнопки на панели инструментов, полностью дублирующие эти функции (Рисунок 4).

| Секция сельхозпродукции. Загрузчик заявок                                |                         | – 🗆 X                  |
|--------------------------------------------------------------------------|-------------------------|------------------------|
|                                                                          |                         |                        |
| ФИО трейдера Рег. № трейдера Участник биржевой торговли Рег. № участника |                         |                        |
|                                                                          | 1                       |                        |
| Выбор торговой сессии                                                    | Номер сессии:           | Стадия сессии:         |
|                                                                          | Дата проведения сессии: | Текущая биржевая дата: |
|                                                                          |                         |                        |
|                                                                          |                         |                        |
|                                                                          |                         |                        |
|                                                                          |                         |                        |
|                                                                          |                         |                        |
|                                                                          |                         |                        |
|                                                                          |                         |                        |

Рисунок 4 – Вид главного окна ПМ AgriBidLoader после авторизации

- Подключить БД (<sup>2</sup>) подключение к торговой системе.
- Добавить (🛅) добавление новую заявку при формировании заявок.

• *Редактировать* (<sup>(1)</sup>) – редактирование, сохранение и отправка заявки в торговую систему Биржи (*производится в окне просмотра заявок*).

• Удалить (🛅) – удаление выбранной заявки.

• *Поиск* ( ) – в режиме просмотра заявок поиск заявки в соответствии с установленными параметрами, а также обновление этой информации.

• Отправить ( ) – запись выбранной заявки в базу данных на торговую сессию.

• *Клиенты брокера* ( <sup>1</sup> ) – выбор клиента участника биржевой торговли при подаче заявки трейдером брокера.

• *Поиск* ( ) – функция доступна только в ПМ AgriBidLoader, поиск товара в поданных торговых сессиях.\_\_\_\_

• *Пакетная подача заявок* ( —) – функция доступна только в ПМ AgriBid-Loader, подача нескольких заявок на выбранную торговую сессию.

В полях, расположенных под панелью с кнопками, отображаются данные о трейдере (Рисунок 4).

#### 2.2. Выбор торговой сессии. Заполнение данных о клиенте

Для формирования заявки (*на покупку или продажу*) необходимо выбрать сессию.

Выбор торговой сессии<sup>1</sup> производится в одноименном поле из выпадающего списка. Поля «Номер сессии», «Дата проведения сессии», «Стадия сессии» и «Те-кущая биржевая дата» будут автоматически заполнены данными выбранной торговой сессии.

Подача заявок на конкретную торговую сессию возможна, когда сессия находится в одной из следующих стадий:

- открыт прием заявок – трейдер имеет возможность подавать заявки на продажу и на покупку;

- открыт прием заявок на покупку – трейдер имеет возможность подавать заявки только на покупку;

- открыт прием заявок на продажу – трейдер имеет возможность подавать заявки только на продажу.

Ниже на вкладках сгруппирована информация о заявках:

• <u>Поданные заявки</u> – доступны просмотр, редактирование и удаление собственных заявок, поданных на предстоящие торговые сессии.

• <u>Архив</u> – доступен просмотр заявок, поданных на прошедшие сессии; их редактирование и подача на будущие сессии.

• <u>Редактирование</u> – доступно создание новых и редактирование размещенных и архивных заявок.

После выбора торговой сессии на панели инструментов становится активной

кнопка (*клиенты брокера*). Нажмите на нее и в появившемся поле «Клиент участника биржевой торговли» выберите из выпадающего списка клиента брокера, для которого подается заявка на покупку или продажу.

| <b>1</b> Com       |                |                   |                |                    |                        |                           |            |              |             |              |          |                          |                  |                |          |               |                               |                   |
|--------------------|----------------|-------------------|----------------|--------------------|------------------------|---------------------------|------------|--------------|-------------|--------------|----------|--------------------------|------------------|----------------|----------|---------------|-------------------------------|-------------------|
|                    | ция сельхозпро | одукции. Загру    | /зчик за       | явок               |                        |                           |            |              |             |              |          |                          |                  |                |          |               |                               |                   |
| Фаил 1             | редактировани  | аланструме        |                | правка             |                        |                           |            |              |             |              |          |                          |                  |                |          |               |                               |                   |
| <u>ا</u> ا         |                |                   |                |                    |                        |                           | -          | _            | -           | -            |          |                          |                  |                |          |               |                               | _                 |
| ΦV                 | 10 трейдера    | Рег. № треі       | йдера У        | <b>частник б</b>   | иржевой то             | рговли Рег. N             | ⁰ участ    | тника К      | лиент       | участни      | ка бі    | иржево                   | й торговл        | И              | Рег. № к | слиента       | Тип договора                  | 4                 |
| василец<br>Владими | рович          | 0000492100        | y              | правляющ           | сурсы -<br>laя компани | IR                        |            | D/           | AU AM       |              |          |                          |                  |                | 0003903  |               | поручения                     |                   |
|                    |                |                   | X              | олдинга Е          | елресурсы              |                           |            |              |             |              |          |                          |                  |                |          |               |                               | <u> </u>          |
| Выбор              | торговой сес   | сии               |                |                    |                        |                           |            |              |             |              | "        | Номер<br>130             | сессии:<br>)35   |                |          | Стад<br>Откры | ия сессии:<br>ит приём заявок |                   |
| Test_S             | SV_sel         |                   |                |                    |                        |                           |            |              |             | •            |          | <b>Дата п</b><br>28.06.2 | роведе           | ния сесс<br>00 | ии:      | Теку<br>27-06 | <b>щая биржева</b><br>-2024   | а дата:           |
| Поданны            | е заявки доуч  | ив Редактиро      | вание          |                    |                        |                           |            |              |             |              |          |                          |                  |                |          |               |                               |                   |
|                    | 1.4            | in a state of the |                | -                  | _                      |                           |            |              |             | _            |          |                          |                  |                | -        |               |                               |                   |
| Напр               | авление        |                   | •              | Просмот            | реть                   |                           |            |              |             | •            | выв      | водить                   | по 40            |                | Подр     | обнее о       | заявке                        |                   |
|                    |                |                   |                |                    |                        |                           |            |              |             |              |          |                          |                  |                |          |               |                               | 8                 |
| Номер<br>лота      | Наименова      | ние товара        | Уточ<br>наимен | нение )<br>юван на | /точнение<br>аименова  | Характеристи<br>ка товара | Вал<br>юта | Цена<br>(без | Ед.<br>изм. | Колич<br>ест | Ста<br>в | Сумм<br>а Н              | Стоимос<br>ть (с | Срон           | поставки | Усло          | вия поставки                  | Условия<br>оплаты |
|                    |                |                   |                |                    |                        |                           |            |              |             |              |          |                          |                  |                |          |               |                               |                   |
|                    |                | Þ                 | 1              | Заявки             | 1: 1-4                 | 40                        | -          |              |             |              |          |                          |                  |                |          |               | Всего заявок                  | 0                 |

Рисунок 5 – Заполнение данных о клиенте

#### 2.3. Формирование и подача заявки

Чтобы сформировать заявку, выполните следующие действия:

1) Перейдите на вкладку <u>Редактирование</u>.

2) Выберите из выпадающего списка необходимую «Товарную группу» (Рисунок 6).

| Поданные заявки Архив Редактирование |          |                    |
|--------------------------------------|----------|--------------------|
| Товарная группа                      |          | Количество заявок: |
|                                      | <u> </u> |                    |
| ПОЛИМЕРНЫЕ ПЛЕНКИ, УПАКОВКА          |          |                    |
| ПОЛИМЕРЫ                             |          |                    |
| СТЕКЛО<br>ТЕХНИЧЕСКИЕ МАСЛА, СМАЗКИ  |          |                    |
|                                      |          |                    |
|                                      |          |                    |
|                                      |          |                    |
| Іоданные заявки Архив Редактирование |          |                    |
| Товарная группа                      |          | Количество заявок: |
|                                      | -        |                    |
| ВЕТЕРИНАРНЫЕ ПРЕПАРАТЫ               |          |                    |
|                                      |          |                    |
| KOWEBEHHOE CHIPHË                    |          |                    |
| льноволокно                          |          |                    |
| МОЛОКОПРОДУКТЫ                       |          |                    |
| ПИЩЕВОЕ СЫРЬЕ, БАКАЛЕЯ               | ▼        |                    |
|                                      | 4        |                    |
|                                      |          |                    |
|                                      |          |                    |
|                                      |          |                    |
|                                      |          |                    |

Рисунок 6 – Выбор товарной группы

3) Добавьте поля заявки по одноименной функции главного меню или нажатием на кнопку

4) Заполните появившиеся поля заявки: выбором из выпадающего списка, вводом значений вручную или заполнением данных в выпадающих окнах.

При заполнении значений полей «Цена без НДС», «Количество/объем», «Ставка НДС» стоимостные параметры заявки рассчитываются автоматически.

▼ После заполнения поля «Цена без НДС» система отображает трейдеру в поле «Шаг цены» значение автоматически рассчитанного шага цены в валюте заявки. Значение недоступно для выбора/корректировки трейдером.

Для сессий по реализации товаров на экспорт дополнительно присутствует поле «Место назначения» (Рисунок 7).

При формировании заявки **продавцом** данное поля является обязательным для заполнения, **покупателем** – необязательным.

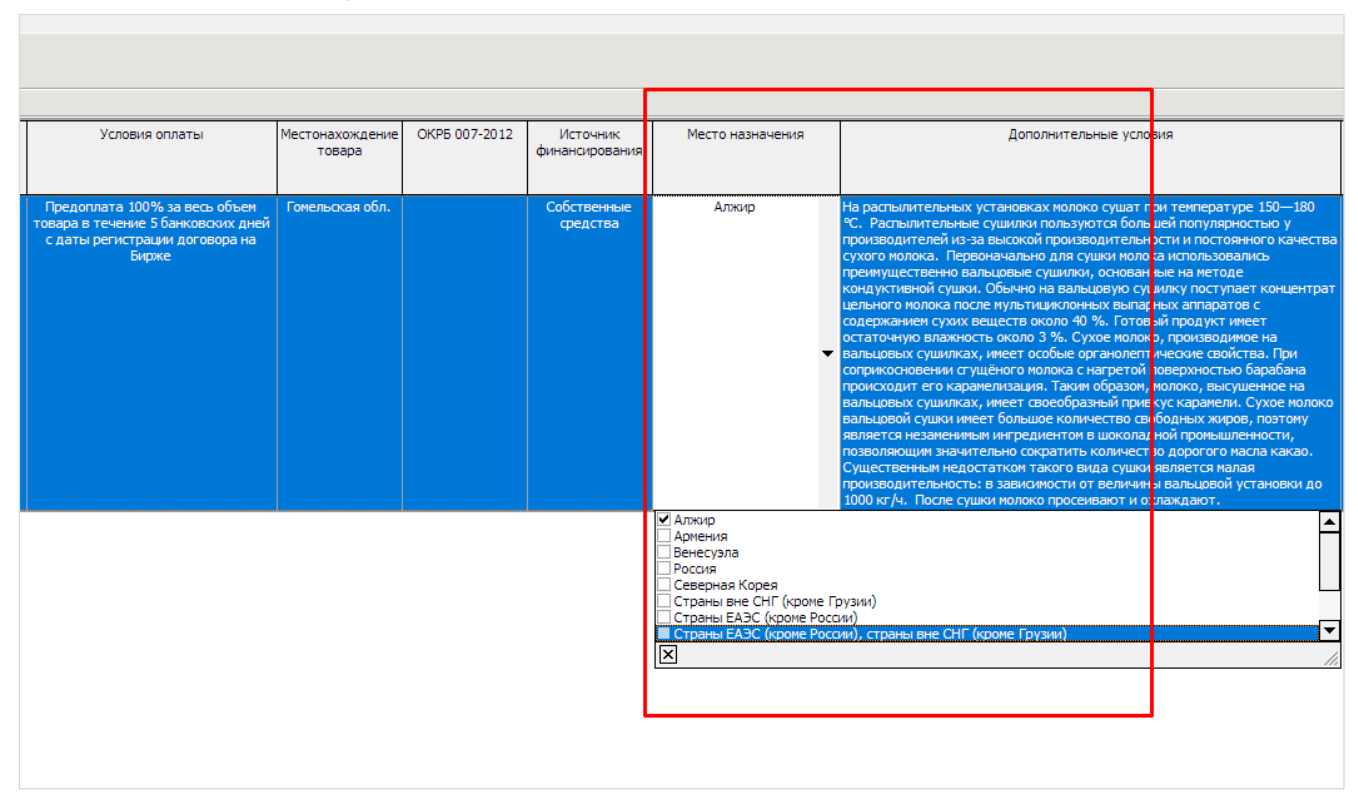

Рисунок 7 – Заполнение поля «Место назначения»

5) Для сохранения введенных данных нажмите на панели инструментов кнопку или вызовите функцию главного меню «Отправить». В открывшемся информационном окне нажмите «Да» (Рисунок 11).

*Одновременная подача нескольких лотов на одну торговую сессию не предусмотрена.* 

При подаче заявки контролируется заполнение ее полей: в случае обнаружения незаполненных полей отображается предупреждающее сообщение. Введите значения в поля, перечисленные в предупреждающем сообщении, и повторите отправку заявки.

| 1        | Сек                     | ция сель<br>Редакти                                                                          | ьхозпродукции. Загрузчик заявок                                     | a                                                                              |                                      |                                       |                                      |                                      |                 |                                |                                                            |                                 | - 0                                    | ×                 |
|----------|-------------------------|----------------------------------------------------------------------------------------------|---------------------------------------------------------------------|--------------------------------------------------------------------------------|--------------------------------------|---------------------------------------|--------------------------------------|--------------------------------------|-----------------|--------------------------------|------------------------------------------------------------|---------------------------------|----------------------------------------|-------------------|
| E.       | 5   1                   | 1                                                                                            | 1 1 1 1 1 1 1 1 1 1 1 1 1 1 1 1 1 1 1 1                             |                                                                                |                                      |                                       |                                      |                                      |                 |                                |                                                            |                                 |                                        |                   |
| Ba<br>Ba | ФИ<br>Колпец<br>Тадиги  | Ю трейд<br>Орий<br>рович                                                                     | ера Рег. № трейдера Участи<br>000049210115 ОАО т<br>управу<br>холди | ник биржевой торговли<br>Белресурсы" -<br>пасадая колпания<br>нга "Белресурсы" | Рег. № уч<br>000049210               | астника Клиент участн<br>ОАО "Агроком | ика биржевой<br>бинат "Скидел        | торговли<br>Басий                    | 1               | Рег. № клиента<br>001592310    | Тип договора<br>Поручения                                  | Обособленное структу            | рное подразделені                      | 10                |
|          | <b>Зыбор</b><br>Test_S  | торгов<br>V_sel                                                                              | зой сессии                                                          |                                                                                |                                      | •                                     | Номер с<br>130<br>Дата п<br>28.06.20 | ессии:<br>35<br>роведен<br>24 1:00:0 | ия сессии:<br>0 | Стад<br>Откри<br>Теку<br>28-06 | ция сессии:<br>ыт приём заявок<br>щая биржевая /<br>;-2024 | цата:                           |                                        |                   |
| п        | оданны<br>Товај<br>МОЛС | анные заявки Архив Редактирование<br>оварная группа Количество заявок:<br>МОЛОКОПРОДУКТЫ • 1 |                                                                     |                                                                                |                                      |                                       |                                      |                                      |                 |                                |                                                            |                                 |                                        |                   |
|          |                         |                                                                                              |                                                                     |                                                                                |                                      | моло                                  | копроду                              | кты                                  |                 |                                |                                                            |                                 |                                        |                   |
|          | Вы                      | брать                                                                                        | Наименование то                                                     | вара<br>за<br>К)                                                               | Вид<br>аявки(По<br>упка/Про<br>дажа) | Уточнение<br>наименования 1           | Уточнени<br>наименован               | 1е<br>ия 2                           | Код ТНВЭД       | Характеристика<br>товара       | Сорт                                                       | Качество товара<br>(стандарт)   | Упаковка и<br>маркировка<br>(стандарт) | Валюта<br>платежа |
| 1        |                         |                                                                                              | Казеин                                                              | г                                                                              | юкупка                               | -                                     | -                                    | :                                    | 3501105000      | молочнокислотн<br>Й            | ы высший                                                   | TY BY<br>200106617.012-20<br>09 | FOCT 17626-81                          | BYN               |
| ,        |                         |                                                                                              | Концентрат сыворо                                                   | точный г                                                                       | юкупка                               | Подать заявки                         |                                      |                                      |                 | -<br>×                         | -                                                          |                                 |                                        | BYN               |
|          |                         |                                                                                              |                                                                     |                                                                                |                                      | Выбрано :<br>заявку в т               | заявок: 1. Вы д<br>орговую сесси     | цействите<br>но?                     | ельно хотите    | е подать эту                   |                                                            |                                 |                                        | 1                 |
|          |                         |                                                                                              |                                                                     |                                                                                |                                      |                                       |                                      |                                      | Дa              | Нет                            |                                                            |                                 |                                        |                   |
|          |                         |                                                                                              |                                                                     |                                                                                |                                      |                                       |                                      |                                      |                 |                                |                                                            |                                 |                                        |                   |

Рисунок 8 – Подача заявки

#### 2.4. Особенности заполнения заявки

#### 2.4.1. Закупка аналогов товаров

Если для товарной группы локальными правовыми актами (*danee – ЛПА*) Биржи предусмотрена закупка **аналогов товаров** (*danee – установленная товарная группа или УТГ*), то после выбора соответствующей товарной группы в строке формирования заявки на покупку отобразится дополнительный атрибут «Закупка аналогов» (Рисунок 9), для которого из выпадающего списка доступен выбор значений: *Да/Нет*.

| 1 Секция сельхозпро          | дукции. Загрузчик з | заявок                                                  |                                        |                          |              |                            |                        |                        |                                                 |           | - 0                | ×                 |
|------------------------------|---------------------|---------------------------------------------------------|----------------------------------------|--------------------------|--------------|----------------------------|------------------------|------------------------|-------------------------------------------------|-----------|--------------------|-------------------|
| Файл Редактирование          | е Инструменты       | Справка                                                 |                                        |                          |              |                            |                        |                        |                                                 |           |                    |                   |
| 🖻 🛍 🖄                        | A 🔤 🕵               | ) 🥥   🔳 🔳                                               |                                        |                          |              |                            |                        |                        |                                                 |           |                    |                   |
| ФИО трейдера                 | Рег. № трейдера     | Участник биржевой торго                                 | вли Рег. М                             | I⁰ участника Кл          | иент участни | ка бирже <b>вой тор</b>    | говли                  | Рег. № кли             | ента Тип договор                                | a         |                    |                   |
| Васклец Юрий<br>Владо прович | 000049210015        | ОАО "Беллипирсы" -<br>управлики<br>холдиния "Белресска" | <b>00</b> 004                          | 3A                       | О "Амкодор-П | MHCK"                      |                        | 008596310              | Поручения                                       |           |                    |                   |
| Выбор торговой сесо          | сии                 |                                                         |                                        |                          |              | Номер сесси                | 96:                    |                        | Стадия сессии:                                  |           |                    |                   |
| Test_SV_sel                  |                     |                                                         |                                        |                          | -            | Дата прове<br>28.06.2024 1 | едения сесси<br>:00:00 | ю                      | открыт прием зая<br>Текущая бирже<br>27-06-2024 | вая дата: |                    |                   |
| Поданные заявки Архи         | в Редактирование    |                                                         |                                        |                          |              |                            |                        |                        |                                                 |           |                    |                   |
| Говарная группа              |                     |                                                         |                                        |                          |              |                            | KC                     | личество зая<br>1      | BOK:                                            |           |                    |                   |
| ВЕТЕРИНАРНЫЕ ПРЕПА           | РАТЫ                |                                                         |                                        | •                        |              |                            |                        | 1                      |                                                 |           |                    |                   |
|                              |                     |                                                         |                                        | ВЕТЕРИН                  | АРНЫЕ П      | РЕПАРАТЫ                   |                        |                        |                                                 |           |                    |                   |
| Выбрать                      | Наименование        | е товара                                                | Вид<br>заявки(По<br>купка/Про<br>дажа) | Уточнение<br>наименовани | е<br>1я1 на  | Уточнение<br>именования 2  | Код ТНВЭД              | Характеристи<br>товара | ка Закупка<br>аналогов                          | Сорт      | Качество<br>(станд | о товара<br>царт) |
| 1                            | Ад-метр             | ин                                                      | покупка                                | -                        | (Бе          | лкаролин, РБ)              |                        | -                      | Да 🔻                                            | -         | -                  |                   |
|                              |                     |                                                         |                                        |                          |              |                            |                        |                        | Да<br>Нет<br>Х                                  |           |                    |                   |

Рисунок 9 – Закупка аналогов

Для заявок на продажу данное поле отображается пустым, выбор значений не доступен.

🖌 Для УТГ формирование сборных лотов не предусмотрено.

# 2.4.2. Заполнение сборного лота

Для заполнения сборного лота (кроме УТГ), состоящего из нескольких сортов, в колонке «Сборный лот» необходимо активировать чек-бокс *Г*. Строка с активированным чек-боксом считается главной для сборного лота и обозначена знач-

ком [Рисунок 10). Ниже добавляется дополнительная строка, которая по всем параметрам дублирует главную строку, за исключением полей уточнения наименования товара (один и два), «Характеристика товара», «Цена без НДС», «Количество/объем». Эти поля заполняются трейдером отдельно для каждой строки

(Рисунок 10). Для добавления следующей строки используется кнопка (добавить).

| 1 Секция с<br>Файл Редан | ельхозпрод                                                                                                    | укции. Загрузчик<br>Инструменты | заявок<br>Справка                                |                                        |                                     |                                              |            |                       |                               |                                 | - 0                                    | ×                 |  |
|--------------------------|----------------------------------------------------------------------------------------------------|---------------------------------|--------------------------------------------------|----------------------------------------|-------------------------------------|----------------------------------------------|------------|-----------------------|-------------------------------|---------------------------------|----------------------------------------|-------------------|--|
| 2 1                      | 🗟 🎦                                                                                                    | A   🤤   🕵                       | · · · · · · · · · · · · · · · · · · ·            |                                        |                                     |                                              |            |                       |                               |                                 |                                        |                   |  |
| ФИО тр<br>Ва ЦЮрий       | ейдера<br>1                                                                                                    | Рег. № трейдера                 | Участник биржевой торговли<br>ОАО "Белресурсы" - | 1 Per. № yч                            | астника Клиент участ<br>ОАО "Агроко | ника биржевой торгов<br>«бинат "Скидельский" | зли        | Per. № клие           | нта Тип договора<br>Поручения | Обособленное структ             | урное подразделен                      | ие                |  |
| Владимирович             | 4                                                                                                    |                                 | управляющая компания<br>холдинга "Белресурсы"    |                                        |                                     |                                              |            |                       |                               |                                 |                                        |                   |  |
| Выбор тор                | выбор торговой сессии:<br>Теst SV sel                                                                                      |                                 |                                                  |                                        |                                     |                                              |            |                       |                               |                                 |                                        |                   |  |
| Test_Sv_se               | Теst_SV_sel         Дата проведения сессии:         Текущая биржевая дата:           28.06.2024 1:00:00         28-06-2024 |                                 |                                                  |                                        |                                     |                                              |            |                       |                               |                                 |                                        |                   |  |
| Поданные зая<br>Товарная | аданные заявки Архив Редактирование<br>Товарная группа Количество заявок:                                                  |                                 |                                                  |                                        |                                     |                                              |            |                       |                               |                                 |                                        |                   |  |
| молокоп                  | молокопродукты • 1                                                                                                    |                                 |                                                  |                                        |                                     |                                              |            |                       |                               |                                 |                                        |                   |  |
|                          |                                                                                                    |                                 |                                                  |                                        | моло                                | окопродукты                                  |            |                       |                               |                                 |                                        |                   |  |
| Выбрат                   | ь                                                                                                    | Наименов                        | ание товара                                      | Вид<br>заявки(По<br>купка/Про<br>дажа) | Уточнение<br>наименования 1         | Уточнение<br>наименования 2                  | Код ТНВЭД  | Характерист<br>товара | гика Сорт                     | Качество товара<br>(стандарт)   | Упаковка и<br>маркировка<br>(стандарт) | Валюта<br>платежа |  |
| 1                        |                                                                                                    | Ка                              | азеин                                            | покупка                                | -                                   | -                                            | 3501105000 | молочнокисл<br>й      | отны высший                   | TY BY<br>200106617.012-20<br>09 | FOCT 17626-81                          | BYN               |  |
|                          |                                                                                                    | Концентрат                      | сывороточный                                     | покупка                                |                                     |                                              |            |                       |                               |                                 |                                        | BYN               |  |
|                          |                                                                                                    |                                 |                                                  |                                        |                                     |                                              |            |                       |                               |                                 |                                        |                   |  |
|                          |                                                                                                    |                                 |                                                  |                                        |                                     |                                              |            |                       |                               |                                 |                                        |                   |  |

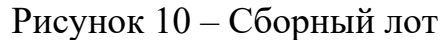

# 2.4.3. Формирование сроков поставки

Для заполнения поля «Срок поставки» нажмите на кнопку (1). В открывшемся окне (2) заполните следующие поля (Рисунок 11):

• Начало поставки – выберите из выпадающего списка с какого момента осуществлять доставку товара:

- с даты регистрации договора на Бирже;
- с даты начала поставки;
- с даты поступления предоплаты;
- -.

• Срок поставки – выберите из выпадающего списка срок поставки товара (в календарных днях или месяцах).

• Дата поставки:

- Начала – доступно для заполнения, если в поле Начало поставки выбрано значение «*с даты начала поставки*».

- Окончания – доступно для заполнения, если в поле Начало поставки выбрано значение «-».

Нажмите «Сохранить». Заданные сроки поставки отобразятся в поле «Срок поставки».

| Γ | 1 c            | екция с            | ельхозпро, | дукции. Загрузчик : | заявок                                                 |                         |                                                                    |                                         |                    |                      |                                                  |                             |                                |                    | -                         |     | ×        |
|---|----------------|--------------------|------------|---------------------|--------------------------------------------------------|-------------------------|--------------------------------------------------------------------|-----------------------------------------|--------------------|----------------------|--------------------------------------------------|-----------------------------|--------------------------------|--------------------|---------------------------|-----|----------|
| ł | Файл           | Реда               | ктирование | Инструменты         | Справка                                                |                         |                                                                    |                                         |                    |                      |                                                  |                             |                                |                    |                           |     |          |
| I | 2              | 1                  | 🙆 🎦        | 務 😂 🕵               | ) 🥥 I 🔳 🔳                                              |                         |                                                                    |                                         |                    |                      |                                                  |                             |                                |                    |                           |     |          |
| ľ |                | ФИО тр             | ейдера     | Рег. № трейдера     | Участник биржев                                        | ой торговли             | Рег. № участника                                                   | Клиент участник                         | ка биржег          | вой торг             | овли                                             | Рег. № клие                 | нта Тип догов                  | зора               |                           |     |          |
|   | Васил<br>Влади | ец Юрий<br>мирович | i<br>H     | 000049210015        | ОАО "Белресурсы<br>управляющая ког<br>холдинга "Белрес | і" -<br>мпания<br>сурсы | 000049210                                                          | ЗАО "Амкодор-П                          | инск"              |                      |                                                  | 008596310                   | Поручени                       | R                  |                           |     |          |
|   | Выб            | ор тор             | говой сесс | ж                   |                                                        |                         |                                                                    |                                         | Номе<br>1          | р сесси<br>3035      | 11:                                              | C<br>O                      | тадия сессии<br>гкрыт приём за | <b>::</b><br>Зявок |                           |     |          |
|   | Tes            | t_SV_sel           |            |                     |                                                        |                         |                                                                    | •                                       | Дата<br>28.06      | а прове<br>.2024 1:0 | дения сессии:<br>00:00                           | T.<br>2                     | екущая бирж<br>7-06-2024       | кевая дата:        |                           |     |          |
| ľ | Подан          | ные зая            | явки Архие | В Редактирование    |                                                        |                         |                                                                    |                                         |                    |                      |                                                  |                             |                                |                    |                           |     |          |
| L | IOE            | покоп              | группа     |                     |                                                        |                         | -                                                                  |                                         |                    |                      | коли                                             | чество заяв                 | OK:                            |                    |                           |     |          |
|   | Inc            | nokon              | годикты    |                     |                                                        |                         | •                                                                  |                                         |                    |                      |                                                  |                             |                                |                    |                           |     |          |
|   |                | -                  | -          |                     |                                                        |                         |                                                                    | молоко                                  | прод               | укты                 |                                                  |                             |                                |                    |                           |     |          |
|   | Bi             | ыбрать             | тавка НДС  | Сунна НДС           | Стоимость (с<br>учетом НДС)                            | цены                    | Срок поставки                                                      | Условия п<br>(базовое у                 | оставки<br>словие) | Уто                  | чнение условий                                   | поставки                    | Ус                             | ювия оплаты        | Местонахождение<br>товара | OKF | 95 007-2 |
|   | 1              |                    | 20%        | 1 000,00            | 6 000,00                                               | 0,03                    |                                                                    | ¥                                       | $\rightarrow$      |                      |                                                  |                             |                                |                    |                           |     |          |
|   |                |                    |            |                     |                                                        |                         | 2 Начало поста:<br>с даты начала<br>Срок поставк<br>в течение 10чи | авки<br>поставки<br>и<br>календарных дн | ей                 | •                    | Даты поставки<br>Начала [<br>Окончания [<br>Отме | <u>15.07.2024</u><br>нить С | ▼<br>охранить                  |                    |                           |     |          |
|   | •              |                    |            |                     |                                                        |                         |                                                                    |                                         |                    |                      |                                                  |                             |                                |                    |                           |     | Þ        |

Рисунок 11 – Заполнение срока поставки

# 2.4.4. Формирование условий оплаты

Чтобы заполнить поле «Условия оплаты», нажмите на кнопку (1). В открывшемся окне (2) заполните следующие поля (Рисунок 12):

• Объем поставки – выберите из выпадающего списка объем товара, за который вносится предоплата:

- за весь объем товара;
- за согласованную партию товара;
- за месячную партию товара.
- Предоплата:
  - Размер, % укажите в процентах размер предоплаты.

- Срок – укажите срок, в течении которого поступит предоплата (*количе-ство банковских дней*).

- Момент – поле недоступно для редактирования. По умолчанию отображается значение, выбранное формировании срока поставки (*значение поля Начало поставки*). • Отсрочка:

- Размер, % – отображается в процентах размер отсрочки.

- Срок – укажите срок, в течении которого поступит оставшаяся сумма (количество банковских дней).

- **Момент** – поле недоступно для редактирования. По умолчанию отображается значение *«с момента поставки»*.

Нажмите «Сохранить». Заданные сроки поставки отобразятся в поле «Условия оплаты».

| 🛊 Секция сельхозпродукции. Загрузчик заявок                                                                                                    |                                                                                                    | - 🗆 ×                                |
|----------------------------------------------------------------------------------------------------|----------------------------------------------------------------------------------------------------|--------------------------------------|
| Файл Редактирование Инструменты Справка                                                                                                    |                                                                                                    |                                      |
| P 1 1 1 1 1 1 1 1 1 1 1 1 1 1 1 1 1 1 1                                                                                                    |                                                                                                    |                                      |
| ФИО трейдера         Рег. № трейдера         Участняк биржевой торговли         Рег. № участняк биржевой торговли         Рег. № участняка К           Воловно Сонй         0000-90 10015         ОАО "Белеровсь" -         000049210         О           Выбор торговой сессии         Теяt_SV_sel         00049210         О         О           Поданные заявки         Архив         Редактирование         товарная группа         • | 2<br>Объен поставки за весь объен товара<br>Предоплата<br>Разнер, % 20<br>Отсрочка<br>Разнер, % 20<br>7<br>Банковских дней<br>У | особленное структурное подразделение |
| Выбрать Срок поставки Условия поставки Уточнение условий поставки (базовое условие)                                                                                                    | Монент с номента поставки                                                                                                    | очник Дополнитель<br>ирования        |
| а течение 10-и<br>календарных дней с<br>22.07.2024 ФРАНКО-СКЛАД доставка ж/д<br>ПОКУПАТЕЛЯ                                                                                                    | чей с даты регистрации договора 1                                                                                               |                                      |
|                                                                                                    |                                                                                                    |                                      |

Рисунок 12 – Заполнение условий оплаты

#### 2.5. Проверка заявки, загруженной в торговую сессию

Для просмотра своей заявки, загруженной в торговую сессию, выполните следующие действия:

1) Перейдите на вкладку «Поданные заявки».

2) В поле «Просмотреть» выберите значение «Мои заявки».

3) В поле «Направление» выберите необходимое направление заявки.

4) Нажмите на 🧖 (поиск).

5) Нажмите на кнопку «Подробнее о заявке», чтобы просмотреть подробную информацию о заявке (Рисунок 13).

| *                                                  |                                                                                                    |              |                          |          |                                                         |                           |                     |             |             |                       |                  |           |                 |                |                             |                                  |                                     |                                                                     |   |
|----------------------------------------------------|----------------------------------------------------------------------------------------------------|--------------|--------------------------|----------|---------------------------------------------------------|---------------------------|---------------------|-------------|-------------|-----------------------|------------------|-----------|-----------------|----------------|-----------------------------|----------------------------------|-------------------------------------|---------------------------------------------------------------------|---|
|                                                    | екция                                                                                                    | сельхозпроду | /кции. Загр              | узчик за | REOK                                                    |                           |                     |             |             |                       |                  |           |                 |                |                             |                                  |                                     |                                                                     | × |
| Файл                                               | Ред                                                                                                    | актирование  | Инструме                 | нты С    | правка                                                  |                           |                     |             |             |                       |                  |           |                 |                |                             |                                  |                                     |                                                                     |   |
| 2                                                  |                                                                                                    |              |                          |          |                                                         |                           |                     |             |             |                       |                  |           |                 |                |                             |                                  |                                     |                                                                     |   |
|                                                    | ФИО т                                                                                                    | грейдера     | Рег. № тре               | йдера 1  | Участник биржево                                        | й торговли F              | Per. N              | 9 участ     | гника       | Клиент                | уча              | стника    | а биржев        | ой торговли    | Рег. № клиента              | а Тип договора                   | Обособленное структурн              | юе подразделение                                                    |   |
| Васил<br>Влади                                     | ров                                                                                                    | ий<br>ич     | 000049210                | 115      | ОАО "Белресурсы"<br>управляющая ком<br>холдинга "Белрес | '- (<br>пания<br>/рсы"    | 000049210 OAO "Arps |             |             |                       |                  |           | ат "Скир        | ельский"       | <b>00159</b> 2310           | Поручения                        |                                     |                                                                     |   |
| Выбор торговой сессии Нонер сессии: Стадия сессии: |                                                                                                    |              |                          |          |                                                         |                           |                     |             |             |                       |                  |           |                 |                |                             |                                  |                                     |                                                                     |   |
| Tes                                                | 13035         Открыт приёт заявок           Test_SV_sel         Дата проведения сессии:<br>28.06.2024 ±00:00         Текущая биржевая дата:<br>28-06-2024 |              |                          |          |                                                         |                           |                     |             |             |                       |                  |           |                 |                |                             |                                  |                                     |                                                                     |   |
| Подан                                              | иные заявки Архив Редактирование                                                                                                    |              |                          |          |                                                         |                           |                     |             |             |                       |                  |           |                 |                |                             |                                  |                                     |                                                                     |   |
| Ha                                                 | правление покупка • Просмотреть Мон заявки • Выводить по 40 • 🔄 Подробнее о заявке                                                                        |              |                          |          |                                                         |                           |                     |             |             |                       |                  |           |                 |                |                             |                                  |                                     |                                                                     |   |
|                                                    |                                                                                                    |              |                          |          |                                                         |                           |                     |             |             |                       |                  |           |                 |                |                             | 8                                | Информация об участник              | e                                                                   |   |
| Ног                                                | ep<br>ra                                                                                                    | Наименован   | ие товара Уточн<br>наиме |          | ение Уточнение                                          | Характерист<br>ика товара | Вал<br>юта          | Цена<br>(бе | Ед.<br>изм. | Колич<br>ест          | Ст<br>э          | Сумм<br>а | Стоимо<br>сть ( | Срок поставки  | Условия поставки            | Условия<br>оплаты                | Участник торгов                     | ОАО "Белресурсы" -<br>управляющая компания<br>холдинга "Белресурсы" |   |
|                                                    | 1                                                                                                    | Казе         | ин                       | -        |                                                         | молочнокисл               | BYN                 | 0           | КΓ          | 100                   | 20               | 2 000     | 12 000,         | в течение 10-и | ФРАНКО-СКЛАД                | Предоплата                       | Рег.№ участника торгов              | 000049210                                                           |   |
|                                                    |                                                                                                    |              |                          |          |                                                         | отныи                     |                     |             |             |                       | /8               | ,00       | 00              | с 22.07.2024   | ПОКУПАТЕЛЯ.<br>доставка ж/д | 80% за весь<br>объем<br>товара в | Наименование клиента                | ОАО "Агрокомбинат<br>"Скидельский"                                  | Н |
|                                                    |                                                                                                    |              |                          |          |                                                         |                           |                     |             |             |                       |                  |           |                 |                |                             | течение 7                        | Рег.№ клиента 001592310             |                                                                     |   |
|                                                    |                                                                                                    |              |                          |          |                                                         |                           |                     |             |             |                       |                  |           |                 |                |                             | дней с даты                      | Структурное                         |                                                                     | 님 |
|                                                    |                                                                                                    |              |                          |          |                                                         |                           |                     |             |             |                       |                  |           |                 |                |                             | регистрации                      | Информация о заявке                 | - le                                                                |   |
|                                                    |                                                                                                    |              |                          |          |                                                         |                           |                     |             |             |                       |                  |           |                 |                |                             | Бирже и                          | Наименование товара                 | казеин                                                              |   |
|                                                    |                                                                                                    |              |                          |          |                                                         |                           |                     |             |             |                       |                  |           |                 |                |                             |                                  | оид<br>заявки(Покупка/Продажа       | ПОКУПКА                                                             |   |
|                                                    |                                                                                                    |              |                          |          |                                                         |                           |                     |             |             |                       |                  |           |                 |                |                             |                                  | Уточнение наименования<br>1         | -                                                                   | Ц |
|                                                    |                                                                                                    |              |                          |          |                                                         |                           |                     |             |             |                       |                  |           |                 |                |                             |                                  | Уточнение наименования<br>2         | -                                                                   |   |
|                                                    |                                                                                                    |              |                          |          |                                                         |                           |                     |             |             |                       |                  |           |                 |                |                             |                                  | Код ТНВЭД                           | 3501105000                                                          |   |
|                                                    |                                                                                                    |              |                          |          |                                                         |                           |                     |             |             | Характеристика товара | молочнокислотный |           |                 |                |                             |                                  |                                     |                                                                     |   |
|                                                    |                                                                                                    |              |                          |          |                                                         |                           |                     |             |             |                       |                  |           |                 |                |                             |                                  | Сорт                                | высший                                                              |   |
|                                                    |                                                                                                    |              |                          |          |                                                         |                           |                     |             |             |                       |                  |           |                 |                |                             |                                  | Качество товара<br>(стандарт)       | TY BY<br>200106617.012-2009                                         |   |
|                                                    |                                                                                                    |              |                          |          |                                                         |                           |                     |             |             |                       |                  |           |                 |                |                             |                                  | Упаковка и маркировка<br>(стандарт) | FOCT 17626-81                                                       | - |
|                                                    |                                                                                                    |              |                          |          |                                                         |                           |                     |             |             |                       |                  | _         |                 |                |                             |                                  | 4                                   |                                                                     | _ |

Рисунок 13 – Подробная информация о заявке

В окне, открывшемся справа, отобразится информация об участнике торгов

(его клиенте и структурном подразделении участника или клиента участника) и о товаре в поданной заявке.

# 2.6. Редактирование заявки

Для внесения изменений в заявку необходимо:

1) Перейти на вкладку «Поданные заявки».

2) В поле «Просмотреть» выбрать значение «Мои заявки».

3) Выделить щелчком левой кнопки мыши необходимую заявку. Для коррек-

тировки сборного лота необходимо выделить товар со значком

4) Нажать на кнопку 🖆 или вызвать из главного меню функцию *Редактировать*.

Выделенная заявка будет перенесена на вкладку «*Редактирование*», номер редактируемого товара подсвечен зеленым цветом (Рисунок 14).

| 1          | Секция сель:                                                         | хозпродукции. Загрузчик заявок                                                  |                                        |                             |                                                           |                     |                               |                                                                         |                                 |                                        |                   |
|------------|----------------------------------------------------------------------|---------------------------------------------------------------------------------|----------------------------------------|-----------------------------|-----------------------------------------------------------|---------------------|-------------------------------|-------------------------------------------------------------------------|---------------------------------|----------------------------------------|-------------------|
| Φai        | йл Редактир                                                          | оование Инструменты Справка                                                     |                                        |                             |                                                           |                     |                               |                                                                         |                                 |                                        |                   |
| 尹          | 1 🗎 🙆                                                                | ************************************                                            |                                        |                             |                                                           |                     |                               |                                                                         |                                 |                                        |                   |
|            | ФИО трейде                                                           | ера Рег. № трейдера Участник биржевой торгов.                                   | пи Рег.№у                              | настника Клиент учас        | тника биржевой торгов                                     | ли                  | Рег. № клиента                | Тип договора                                                            | Обособленное структу            | /рное подразделен                      | 1e                |
| Вас<br>Вла | ипец Ю <b>рий</b><br>димир <b>ович</b>                               | 000049210015 ОАО "Бе пресмосы" -<br>управление основния<br>холдинга Белресурсы" | 00004921                               | 0                           |                                                           |                     |                               |                                                                         |                                 |                                        |                   |
| Bi         | ыбор торгов<br>est_SV_sel                                            | ой сессии                                                                       |                                        |                             | Номер сессии:<br>13035<br>Дата проведе<br>28.06.2024 1:00 | ения сессии:<br>:00 | Стад<br>Откр<br>Теку<br>28-06 | <b>ция сессии:</b><br>ыт приём заявок<br><b>щая биржевая /</b><br>-2024 | дата:                           |                                        |                   |
| По,        | аданные заявки Архив Редактирование Товарная группа МОЛОКОПРОДУКТЫ О |                                                                                 |                                        |                             |                                                           |                     |                               |                                                                         |                                 |                                        |                   |
|            |                                                                      |                                                                                 |                                        | MO                          | локопродукть                                              | 1                   |                               |                                                                         |                                 |                                        |                   |
|            | Выбрать                                                              | Наименование товара                                                             | Вид<br>заявки(По<br>купка/Про<br>дажа) | Уточнение<br>наименования 1 | Уточнение<br>наименования 2                               | Код ТНВЭД           | Характеристика<br>товара      | Сорт                                                                    | Качество товара<br>(стандарт)   | Упаковка и<br>маркировка<br>(стандарт) | Валюта<br>платежа |
| 1          |                                                                      | Казеин                                                                          | покупка                                | -                           | -                                                         | 3501105000          | молочнокислотн<br>Й           | ы высший                                                                | TY BY<br>200106617.012-20<br>09 | FOCT 17626-81                          | BYN               |
| 2          |                                                                      | Казеин                                                                          | покупка                                | -                           | -                                                         | 3501105000          | молочнокислотн<br>Й           | ы высший                                                                | TY BY<br>200106617.012-20<br>09 | FOCT 17626-81                          | BYN               |
|            | 1                                                                    |                                                                                 |                                        |                             | ·                                                         | 1                   | 1                             |                                                                         |                                 | 1                                      | 1                 |

Рисунок 14 – Редактирование заявки

💡 При корректировке заявки трейдером брокера необходимо ОБЯЗАТЕЛЬНО выбрать клиента.

После внесения изменений необходимо нажать кнопку *(или вызвать соответствующую кнопке функцию главного меню*) и подтвердить подачу заявки. Скорректированная заявка будет сохранена в ТС под тем же номером.

После корректировки заявки необходимо выполнить ее проверку.

## 2.7. Удаление заявки

Для удаления заявки необходимо перейти на вкладку «*Поданные заявки*», в режиме просмотра «*Mou заявки*» выделить необходимую заявку и нажать кнопку

(или вызвать функцию главного меню **Удалить**). Удалять можно только свои заявки.

# 2.8. Подача заявок посетителями торгов, биржевыми брокерами от собственных структурных подразделений

Сведения об участнике торгов отображаются автоматически после его авторизации.

Для выбора клиента необходимо нажать на кнопку (*или воспользоваться функцией главного меню Клиенты брокера*), в поле «Клиент участника биржевой торговли» выбрать из выпадающего списка необходимого клиента. Затем выбрать структурное подразделение клиента в поле «Обособленное структурное подразделение» (Рисунок 15).

Если выпадающие списки в данных полях состоят только из одной записи, выбор осуществляется автоматически.

При необходимости аналогичным образом можно производить корректировку структурных подразделений для размещенных заявок.

| 1<br>•           | Секция<br>ійл Ред                      | я сельхозпр<br>дактировані      | одукции. Загрузчик за<br>ие Инструменты С | аявок<br>Справка            |                             |                          |            |                                      |                                                     |                                |            |              |                                                    |                               |                                                                                                    | -                                                                                                    | ×                                                                                                    | С                                   |
|------------------|----------------------------------------|---------------------------------|-------------------------------------------|-----------------------------|-----------------------------|--------------------------|------------|--------------------------------------|-----------------------------------------------------|--------------------------------|------------|--------------|----------------------------------------------------|-------------------------------|----------------------------------------------------------------------------------------------------|----------------------------------------------------------------------------------------------------|----------------------------------------------------------------------------------------------------|-------------------------------------|
| 6 74<br>84<br>87 |                                        |                                 |                                           |                             |                             |                          |            |                                      |                                                     |                                |            |              |                                                    |                               |                                                                                                    |                                                                                                    |                                                                                                    |                                     |
| E<br>[<br>По     | <b>ыбор тс</b><br>Test_SV_<br>данные з | орговой се<br>sel<br>заявки Арх | ссии<br>ив Редактирование                 |                             |                             |                          | •          | Номер (<br>130<br>Дата п<br>28.06.20 | сессии<br>1 <b>35</b><br>1 <b>ровед</b><br>124 1:01 | :<br><b>јения сесс</b><br>D:00 | эни:       |              | Стадия се<br>Открыт при<br>Текущая б<br>28-06-2024 | ссии:<br>ём заявок<br>иржевая | ППФ ОАО "Агр<br>СПТФ ОАО "Агр<br>Филиал "Агроко<br>Филиал "Добно<br>Филиал "Желус<br>Филиал "Желус<br>Филиал "Остов | оконбинат "Скидельский"<br>оконбинат "Скидельский"<br>импекс "Шановник" САО "Агро<br>САО "Агрокомбинат "Соидель<br>Сиссий агрокомплекс" САО "Агроком<br>всий Кумпячок" САО "Агроком | конбинат "Скидел<br>ский"<br>рокомбинат "Скис<br>бинат "Скидельски<br>киларьский"                                                                               | ль <b>ский"</b><br>цельский<br>кий" |
|                  | Направ                                 | ление пон                       | cynka 🔻                                   | Просмотреть Мои             | заявки                      | •                        | B          | ыводить                              | no                                                  | 40 ~                           |            | Подро        | бнее о заяв                                        | ке                            | (WINNIAN CRALE                                                                                                    |                                                                                                    |                                                                                                    | 3                                   |
|                  | Номер<br>лота                          | Hai                             | именование товара                         | Уточнение<br>наименования 1 | Уточнение<br>наименования 2 | Характеристика<br>товара | Валют<br>а | Цена<br>(без Н                       | Ед.<br>ИЗМ.                                         | Количес<br>тво/о               | Став<br>ка | Сумма<br>НДС | Стоимость<br>(с учето                              | Сро                           | к поставки                                                                                                    | Условия поставки                                                                                                    | Условия оплать                                                                                                    | и                                   |
|                  | 1                                      |                                 | Казеин                                    | -                           | -                           | молочнокислотны<br>й     | BYN        | 100,00                               | КГ                                                  | 100                            | 20%        | 2 000,0      | 12 000,00                                          | в те<br>календ<br>22          | чение 10-и<br>дарных дней с<br>2.07.2024                                                                            | ФРАНКО-СКЛАД<br>ПОКУПАТЕЛЯ. доставка ж/д                                                                                                    | Предоплата 80%<br>за весь объем<br>товара в течени<br>7 банковских дне<br>с даты<br>регистрации<br>договора на<br>Бирже и 20% в<br>течение 7<br>банковских дней | 6<br>е<br>ей                        |
|                  |                                        |                                 |                                           |                             |                             |                          |            |                                      |                                                     |                                |            |              |                                                    |                               |                                                                                                    |                                                                                                    |                                                                                                    |                                     |
|                  |                                        |                                 |                                           |                             |                             |                          |            |                                      |                                                     |                                |            |              |                                                    |                               |                                                                                                    |                                                                                                    |                                                                                                    | 1/                                  |

Рисунок 15 – Выбор обособленного структурного подразделения

Для подачи заявки **биржевым брокером** в интересах клиента необходимо нажать кнопку (клиенты), выбрать из списка актуальных клиентов брокера необходимого.

Если списки состоят только из одной записи, выбор осуществляется автоматически.

Аналогичным образом можно, при необходимости, осуществить корректировку структурных подразделений для размещенных заявок.

Выпадающие списки структурных подразделений участника, посетителя торгов, а также биржевого брокера формируются из числа структурных подразделений, зарегистрированных участником на вкладке «<u>Аккредитация</u>» персонального раздела. Если структурные подразделения отсутствуют, поле «Обособленное структурное подразделение» не отображается.

## 2.9. Получение сведений о суммах задатка

Получение сведений о суммах задатка *по обеспечению исполнения обязательств по сделкам* для участника торгов – посетителя или биржевого брокера при подаче заявок на сессию осуществляется с использованием кнопки «**Расчет задатка на сессию**» (Рисунок 16). Получение сведений о задатке биржевыми брокерами осуществляется в разрезе каждого клиента, находящегося на задатке *по обеспечению исполнения обязательств по сделкам*, из поданных на сессию заявок.

|   | Ce     | кция ( | сельхозпродукции. Загрузчик | заявок |                                       |           |                        |                 |                                             | -         | - 🗆                | ×                |
|---|--------|--------|-----------------------------|--------|---------------------------------------|-----------|------------------------|-----------------|---------------------------------------------|-----------|--------------------|------------------|
| 4 | Оайл   | Реда   | ктирование Инструменты      | Справк | a                                     |           |                        |                 |                                             |           |                    |                  |
|   | 2      |        | 🊈 🎦 🗛 🔤 🗌 🌗                 | )   😨  | -                                     |           |                        |                 |                                             |           |                    |                  |
| Γ | ٥      | ИО тр  | ейдера Рег. № трейдера      | Участн | ик биржевой торговли Рег. № участника |           |                        |                 |                                             |           |                    |                  |
| 5 | угако  | в Анд  | оей Петрович 000091210001   | 000 "Г | АЗСТРОЙСТАНДАРТ" 000091210            |           |                        |                 |                                             |           |                    |                  |
| L |        |        |                             |        |                                       |           |                        |                 |                                             |           |                    |                  |
|   | Выбо   | р тор  | говой сессии                |        |                                       |           | Номер сессии:          |                 | Стадия сессии:                              |           |                    |                  |
|   | Test   | SV_se  | 9                           |        |                                       | -         | 13035<br>Лата проведен | ия сессии:      | Открыт приём заявок<br>Текушая биржевая дат | a:        |                    |                  |
|   |        |        |                             |        |                                       |           | 28.06.2024 1:00:0      | 0               | 28-06-2024                                  |           |                    |                  |
| ſ | Іоданн | ные за | явки Архив Редактирование   |        |                                       |           |                        |                 |                                             |           |                    |                  |
|   | Нап    | равл   | ение покупка 🔹              | Прос   | мотреть Мои заявки                    | т Вы      | водить по 40           |                 | бнее о заявке                               | асчет зад | цатка              |                  |
|   |        |        |                             |        |                                       |           |                        |                 |                                             | на сесс   | ю                  |                  |
| ļ |        |        |                             |        | 👕 Задаток                             |           |                        |                 |                                             | ×         |                    | 8                |
|   | Номе   | ep 🛛   | Наименование товара         | Уточ   | № Наименование участника/клиента      | Per. Nº   | Минимальная            | Расчетная сумма | Свободный задаток Вали                      | юта       | Усло               | вия              |
| H | лот    | a      |                             | наимен | п/п орокера                           | а брокер  | т сумма задатка        | задатка         |                                             |           | опл                | аты              |
|   |        | 2      | концентрат молочный сухой   |        | 1 000 "ГАЗСТРОЙСТАНДАРТ"              | 000091210 | -                      | 4,80            | 121,00                                      | BYN       | тредо<br>50%       | плата<br>6 за    |
|   |        |        |                             |        |                                       |           |                        |                 |                                             |           | согласо<br>партию  | ванную<br>товара |
|   |        |        |                             |        |                                       |           |                        |                 |                                             |           | 38                 | 10               |
|   |        |        |                             |        |                                       |           |                        |                 |                                             |           | дней до            | начала           |
|   |        |        |                             |        |                                       |           |                        |                 |                                             |           | поставки<br>в тече | ии 50%<br>ние 10 |
| L |        |        |                             |        |                                       |           |                        |                 |                                             |           | банко              | вских            |
|   |        |        |                             |        |                                       |           |                        |                 |                                             |           |                    |                  |
|   |        |        |                             |        |                                       |           |                        |                 |                                             |           |                    |                  |
|   |        |        |                             |        |                                       |           |                        |                 |                                             |           |                    |                  |
|   |        |        |                             |        |                                       |           |                        |                 |                                             |           |                    |                  |
|   |        |        |                             |        |                                       |           |                        |                 |                                             |           |                    |                  |
|   |        |        |                             |        |                                       |           |                        |                 |                                             |           |                    |                  |

Рисунок 16 – Расчет задатка на сессию

В окне «Задаток», открывающемся по нажатию на кнопку «**Расчет задатка** на сессию», отображается следующая информация.

## Для покупателя:

• в графе «Минимальная сумма задатка» – прочерк;

• в графе «Расчетная сумма задатка» – расчетная сумма (для блокировки) с учетом всех поданных заявок на продажу в указанной валюте;

• в графе «Свободный задаток» – сумма, полученная из БД 1С:Бухгалтерия в указанной валюте.

#### Для продавца:

• в графе «Минимальная сумма задатка» – расчетная минимальная сумма свободного задатка в указанной валюте (в соответствии с утвержденными Биржей минимальными размерами ставок);

• в графе «Расчетная сумма задатка» – прочерк;

• в графе «Свободный задаток» – сумма, полученная из БД *1С:Бухгалтерия* в указанной валюте.

Кнопка «**Расчет задатка на сессию**» доступна только в режиме просмотра заявок и в том случае, если участником размещена хотя бы одна заявка на выбранную торговую сессию.

✓ Для биржевого брокера в каждом из приведенных выше окон будет отображаться столько строк, сколько клиентов в поданных брокером заявках на продажу/покупку на данную сессию, находящихся в текущий момент на задатке по обеспечению исполнения обязательств.

#### 2.10. Поиск товара по сессиям

Для быстрого поиска товара в поданных сессиях перейдите на вкладку «<u>По-</u> <u>данные заявки</u>», нажмите на кнопку В открывшемся окне введите наименование товара (не менее 3-х символов), нажмите на кнопку «Найти» (Рисунок 17).

В поле под строкой поиска отобразятся найденные товары.

| 1 Секция сельхозпродукции. Загрузчик зая                                                                                                    | вок                                                             |
|----------------------------------------------------------------------------------------------------|-----------------------------------------------------------------|
| Файл Редактирование Инструменты Сг                                                                                                    | правка                                                          |
| 😕   🖹 🖆 🎦   🖊   🤤   🅵                                                                                                    |                                                                 |
| ФИО трейдера         Рег. № трейдера         У           Владиенирович         0000-9210015         О           кладиенирович         у         у | на поиск по всем сессиям — — — Х<br>Наименование товара (поиск) |
| Выбор торговой сессии<br>Test_SV_sel                                                                                                    | Найти                                                           |
| Поданные заявки Архив Редактирование                                                                                                    | № Наименование товара                                           |
| Направление покупка 🗸                                                                                                    | • 1 Казеин                                                      |
| Номер Наименование товара Уточне наимено                                                                                                    | H<br>H                                                          |
| 1 Казеин -                                                                                                    |                                                                 |
|                                                                                                    |                                                                 |
|                                                                                                    | Выход                                                           |

Рисунок 17 – Поиск товара по сессиям

Нажмите на знак «плюс» слева от наименования товара (Рисунок 17) – появится информация о торговой сессии, в которой участвует данный товар (Рисунок 18).

Для перехода к заявке, которая подана на найденную торговую сессию, дважды щелкните левой кнопкой мыши по наименованию сессии. В окне загрузчика заявок на вкладке «*Поданные заявки*» отобразится заявка с товаром из поиска.

| 1 Поиск по всем сессиям     |       | -          |       | $\times$ |
|-----------------------------|-------|------------|-------|----------|
| Наименование товара (поиск) |       |            |       |          |
| казеин                      |       | Найти      |       |          |
|                             |       |            |       |          |
| № Наименование товара       |       |            |       |          |
| - 1 Казеин                  |       |            | 1     |          |
| Test_SV_sel                 | 13035 | 28.06.2024 |       |          |
|                             |       |            |       |          |
|                             |       |            |       |          |
|                             |       |            |       |          |
|                             |       |            |       |          |
|                             |       |            |       |          |
|                             |       |            |       |          |
|                             |       |            |       |          |
|                             |       |            |       |          |
|                             |       |            |       |          |
|                             |       |            |       |          |
|                             |       |            |       |          |
|                             |       |            | Выход |          |
|                             |       |            |       |          |

Рисунок 18 – Информация о сессии

## 2.11. Пакетная подач заявок на сессию

Для одновременной подачи нескольких заявок на выбранную торговую сессию выполните следующие действия (Рисунок 19):

- 1) Перейдите на вкладку «*Редактирование*».
- 2) Поставьте в колонке «Выбрать» галочки напротив заявок, которые необходимо подать.
- 3) Нажмите на кнопку 👱.
- 4) В открывшемся окне выберите необходимую сессию (поставьте галочку в поле «Выбор»).
- 5) Нажмите на кнопку «Подать».

| 1    | Секі   | ция сель             | хозпрод         | укции. Загрузчик                        | заявок                  |           |           |            |           |            |             |             | <br>   |              |         |            |     |             |    |          | - [                  | - ×        |
|------|--------|----------------------|-----------------|-----------------------------------------|-------------------------|-----------|-----------|------------|-----------|------------|-------------|-------------|--------|--------------|---------|------------|-----|-------------|----|----------|----------------------|------------|
| Фай  | л Р    | Редактир             | рование         | Инструменты                             | Справка                 | 2         |           |            |           |            |             |             |        |              |         |            |     |             |    |          |                      |            |
| Þ    | 11     |                      | 8               | 商   😂   🕵                               |                         | í 👱 🛰     | _         |            |           |            |             |             |        |              |         |            |     |             |    |          |                      |            |
| í 🗖  | ФИ     | Ю трейд              | ера             | Рег. № трейдера                         | Участник би             | ржевой то | говли Ре  | er. Ne var | тника Кли | ент участь | ника биржев | юй тооговли | Per, N | 19 клиента Т | Тип лог | 0800a      |     |             |    |          |                      |            |
| Bac  | ілец І | Юрий                 |                 | 000049210015                            | ОАО "Белре              | 1 Пакет   | ная подач | а заявок   |           |            |             |             |        |              |         |            |     |             | _  |          |                      |            |
| Бла, | димир  | рович                |                 |                                         | холдинга "Б             | Выбор     |           |            |           | Ha         | именовани   | ие сессии   |        |              | Į Į     | ата сесси  | и Н | юмер сессии |    |          |                      |            |
| Вь   | бор    | торгов               | ой сесси        | и                                       |                         | 4 ⊻       | Test_9    | SV_sel     |           |            |             |             |        |              | (       | 01.07.2024 | ŧ   | 13035       | 11 | 5 Подать |                      |            |
| Т    | est_S  | V_sel                |                 |                                         |                         |           |           |            |           |            |             |             |        |              |         |            |     |             | L  |          |                      |            |
| -    |        |                      | 1.              | 10-1-1-1-1-1-1-1-1-1-1-1-1-1-1-1-1-1-1- |                         |           |           |            |           |            |             |             |        |              |         |            |     |             |    | Выход    |                      |            |
| Т    | овар   | е заявки<br>оная гру | и Архив<br>/ппа | редактирование                          |                         |           |           |            |           |            |             |             |        |              |         |            |     |             | L  | Оцистить |                      |            |
| 1    | юло    | копрод               | укты            |                                         |                         |           |           |            |           |            |             |             |        |              |         |            |     |             |    | OHICINID |                      |            |
|      | 2      |                      |                 |                                         |                         |           |           |            |           |            |             |             |        |              |         |            |     |             |    |          |                      |            |
|      | Вы     | брать                | ювание т        | говара                                  | Вид<br>заявки<br>купка/ |           |           |            |           |            |             |             |        |              |         |            |     |             |    |          | Единица<br>измерения | Количество |
| H    | Т      |                      | Казеин          |                                         | покуп                   |           |           |            |           |            |             |             |        |              |         |            |     |             |    |          | кг                   | 100        |
| 1    |        | •                    |                 |                                         |                         |           |           |            |           |            |             |             |        |              |         |            |     |             |    |          |                      |            |
| 2    |        | •                    | хое обез        | жиренное                                | покуп                   |           |           |            |           |            |             |             |        |              |         |            |     |             | 1  |          | КГ                   | 30         |
| ľ    |        |                      |                 |                                         | _                       |           |           |            |           |            |             |             |        |              |         |            |     |             |    |          |                      |            |
|      |        |                      |                 |                                         |                         |           |           |            |           |            |             |             |        |              |         |            |     |             |    |          |                      |            |
|      |        |                      |                 |                                         |                         |           |           |            |           |            |             |             |        |              |         |            |     |             |    |          |                      |            |
|      |        |                      |                 |                                         |                         |           |           |            |           |            |             |             |        |              |         |            |     |             |    |          |                      |            |
|      |        |                      |                 |                                         |                         |           |           |            |           |            |             |             |        |              |         |            |     |             |    |          |                      |            |
|      |        |                      |                 |                                         |                         |           |           |            |           |            |             |             |        |              |         |            |     |             |    |          |                      |            |
|      |        |                      |                 |                                         |                         |           |           |            |           |            |             |             | <br>   |              |         |            |     |             |    |          | 1                    |            |
|      |        |                      |                 |                                         |                         |           |           |            |           |            |             |             |        |              |         |            |     |             |    |          |                      | Ð          |

# Рисунок 19 – Пакетная подача заявок

В нижней части окна «Пакетная подача заявок» отобразится итоговая информация об операции (Рисунок 20).

| Пакетна                  | вя подача заявок                                                         |             |              | - 🗆 🗙    |
|--------------------------|--------------------------------------------------------------------------|-------------|--------------|----------|
| Выбор                    | Наименование сессии                                                      | Дата сессии | Номер сессии |          |
|                          | Test_SV_sel                                                              | 01.07.2024  | 13035        | Подать   |
|                          |                                                                          | ^           |              |          |
|                          |                                                                          |             |              | Putron   |
|                          |                                                                          |             |              | выход    |
|                          |                                                                          |             |              |          |
|                          |                                                                          |             |              | Очистить |
|                          |                                                                          |             |              |          |
|                          |                                                                          |             |              |          |
|                          |                                                                          |             |              |          |
|                          |                                                                          |             |              |          |
|                          |                                                                          |             |              |          |
|                          |                                                                          |             |              |          |
|                          |                                                                          |             |              |          |
|                          |                                                                          |             |              |          |
| 11:36:59                 |                                                                          |             |              |          |
| Сессия: 13               | 3035; Номер лота: 1; Результат: Принят                                   |             |              |          |
| Сессия: 13<br>Принято за | 3035; Номер лота: 2; Результат: Принят<br>аявок: 2. Отклонено заявок: 0. |             |              |          |
| 1.0                      |                                                                          |             |              |          |
|                          |                                                                          |             |              |          |
|                          |                                                                          |             |              |          |
|                          |                                                                          |             |              |          |
|                          |                                                                          |             |              |          |
|                          |                                                                          |             |              |          |
|                          |                                                                          |             |              |          |
|                          |                                                                          |             |              |          |
|                          |                                                                          |             |              |          |
|                          |                                                                          |             |              |          |
|                          |                                                                          |             |              |          |

Рисунок 20 – Пакетная подача заявок

Для удаления информации, нажмите на кнопку «Очистить»; для закрытия окна – «Выход».